## Adding a copier to a Mac

Black/white model (BMFC) - Kyocera TASKalfa 4003i KX

Color model (CMFC) - Kyocera TASKalfa 4053ci KX

1. Open Mac system preferences and click on Printers & Scanners.

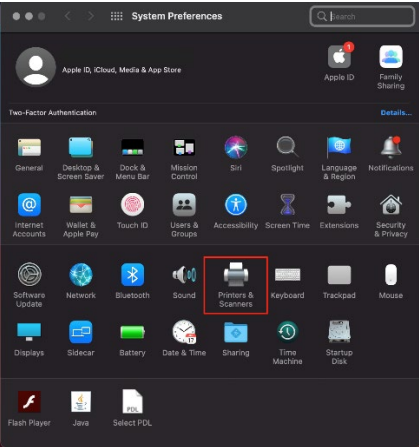

2. Click on the + to add a printer.

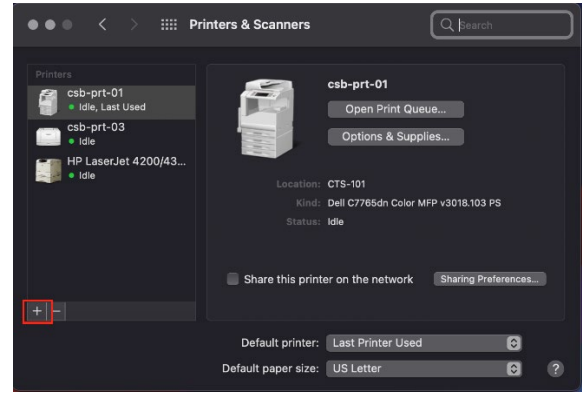

3. Right click on the toolbar and select Customize Toolbar. Skip to step 5 if Advanced is already on the toolbar.

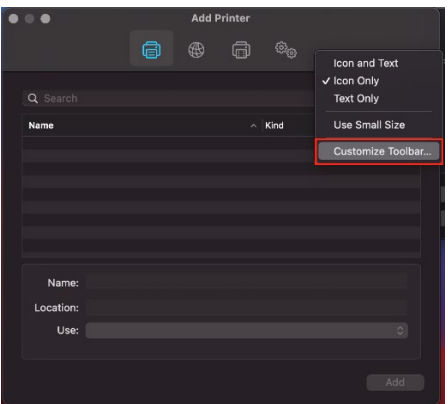

4. Drag the Advanced button to the toolbar, then click Done.

|                               | Add P          |                     |                 |
|-------------------------------|----------------|---------------------|-----------------|
|                               | ā 🏶            |                     | IFP v3(         |
| Drag your favorite items into | o the toolbar  |                     |                 |
| Windows                       | 9              | <b>E</b><br>Default | හිල<br>Advanced |
|                               |                |                     |                 |
|                               |                |                     |                 |
| or drag the default set int   | o the toolbar. |                     |                 |
|                               |                |                     |                 |
| Show Icon Only 🗘              | Use small size | 9                   | Done            |

- 5. Click on Advanced.
  - a. It may take a minute for the options to load.
- 6. Fill in the info for the printer.
  - a. Select Windows Printer via Spools in the Type dropdown.
  - b. Enter the network path to printer after the smb:// in the URL box.
    - i. The network path will be csb-prt-03/printer-name
    - ii. Printer-name is the building/room number followed by the printer type.
    - iii. Printer type is BMFC for black/white copiers and CMFC for color copiers.
    - iv. Example network path: csb-prt-03/HLS201-BMFC
  - c. Enter a name for the printer, this is usually the same as printer-name from the network path. Example: HLS201-BMFC
  - d. Enter a location for the printer, usually the room the printer is located in. Example: HLS201

|           |                  | Add P        | rinter |                  |    |
|-----------|------------------|--------------|--------|------------------|----|
|           | ē                |              | Ē      | ඟි <sub>ඟි</sub> |    |
|           |                  |              |        |                  |    |
| Туре:     | Windows printer  | via spoolss  |        |                  | \$ |
| Device:   | Another Device   |              |        |                  | \$ |
| URL:      | mb://csb-prt-03  | /printer-nam | ne     |                  |    |
|           |                  |              |        |                  |    |
|           |                  |              |        |                  |    |
|           |                  |              |        |                  |    |
|           |                  |              |        |                  |    |
| Name:     | printer-name     |              |        |                  |    |
| Location: | printer-location |              |        |                  |    |
| Use:      | Choose a Drive   | r            |        |                  | \$ |
|           |                  |              |        |                  |    |
|           |                  |              |        |                  |    |

7. Click the dropdown for Use and then click on Select Software.

| $\bullet \bullet \bullet$ | Add Printer                         |
|---------------------------|-------------------------------------|
|                           |                                     |
|                           |                                     |
| Туре:                     | Windows printer via spoolss         |
| Device:                   | Another Device                      |
| URL:                      | smb://csb-prt-03/printer-name       |
|                           |                                     |
| Name                      | r printer-name                      |
| Location                  | printer-location                    |
| Use                       | ✓ Choose a Driver                   |
|                           |                                     |
|                           | Generic PostScript Printer          |
|                           | Generic PCL Printer Select Software |
|                           | Other                               |

- 8. Select the correct driver from list then click Ok.
  - a. For the BMFC copiers select Kyocera TASKalfa 4003i (KPDL).
  - b. For the CMFC copiers select Kyocera TASKalfa 4053ci (KPDL).
  - c. If the drivers do not show in the list, the latest driver package can be downloaded from Kyocera.
    - i. <u>Kyocera Driver Download</u>. Download the Mac Print Driver and install to get the latest drivers.

| • •                      | Printer  | Softwar | е      |    |  |
|--------------------------|----------|---------|--------|----|--|
|                          |          | Q Filte |        |    |  |
| Kyocera TASKalfa 358ci   | (KPDL)   |         |        |    |  |
| Kyocera TASKalfa 4002i   | (KPDL)   |         |        |    |  |
| Kyocera TASKalfa 4003i   | (KPDL)   |         |        |    |  |
| Kyocera TASKalfa 400ci   | (KPDL)   |         |        |    |  |
| Kyocera TASKalfa 4012i   | (KPDL)   |         |        |    |  |
| Kyocera TASKalfa 4020i   | (KPDL)   |         |        |    |  |
| Kyocera TASKalfa 4052c   | i (KPDL) |         |        |    |  |
| Kyocera TASKalfa 4053c   | i (KPDL) |         |        |    |  |
| Kyocera TASKalfa 406ci   | (KPDL)   |         |        |    |  |
| Kyocera TASKalfa 408ci   | (KPDL)   |         |        |    |  |
| Kyocera TASKalfa 420i (I | KPDL)    |         |        |    |  |
| Kyocera TASKalfa 4500i   | (KPDL)   |         |        |    |  |
|                          |          |         | Cancel | ОК |  |

9. Click Add to add the printer.

| • | • •      |                 |         | Add P      | rinter |    |   |     |   |
|---|----------|-----------------|---------|------------|--------|----|---|-----|---|
|   |          | Ć               | Ĵ       | (          | Ē      | ©@ |   |     |   |
|   |          |                 |         |            |        |    |   |     |   |
|   | Туре:    | Windows prin    | ter via | a spoolss  |        |    |   | ¢   |   |
|   | Device:  | Another Devic   | ce      |            |        |    |   | 0   |   |
|   | URL:     | smb://csb-prt-  | -03/pr  | rinter-nar | ne     |    |   |     |   |
|   |          |                 |         |            |        |    |   |     |   |
|   | Name     | printer-name    | •       |            |        |    |   |     |   |
|   | Location | : printer-locat | ion     |            |        |    |   |     | ] |
|   | Use      | Kyocera TAS     | SKalfa  | 4003i (K   | PDL)   | _  | - | 0   | ) |
|   |          |                 |         |            |        |    |   | Add |   |

- 10. Wait for the Setting up 'Printer-name...' screen to appear. When it does, set the following options. Then click Ok.
  - a. Paper feeders set to Cassettes 3, 4.
  - b. Document finisher set to 1000-sheet finisher.

| ••• |                                                | Add Printer                        |                    |            |
|-----|------------------------------------------------|------------------------------------|--------------------|------------|
|     |                                                |                                    |                    |            |
|     | Setting up 'HLS20                              | 1-BMFC'                            |                    |            |
|     | Make sure your printe<br>can take full advanta | er's options are ac<br>ge of them. | ccurately shown he | ere so you |
|     | Paper feeders:                                 | Cassettes 3, 4                     | 0                  |            |
|     |                                                |                                    |                    |            |
|     |                                                |                                    |                    |            |
|     |                                                | Punch unit                         |                    |            |
|     |                                                | Folding unit                       |                    |            |
|     | Document finisher:                             | 1000-sheet finis                   | sher 🖸             |            |
|     | Optional disk:                                 | Hard disk                          | 0                  |            |
|     |                                                |                                    |                    |            |
|     |                                                |                                    | Cancel             | ок         |
|     |                                                |                                    |                    | Add        |